# <u>シルバー人材センター保険加入システム</u> 操作マニュアル

(2025年4月版)

※本マニュアル内では、D&O(役員賠償責任)保険は「D&O保険」と記載します。 サイバー・情報漏えい保険は「サイバー保険」と記載している箇所があります。

# **日次**ページ番号をクリックすると、そのページが表示されます。

P.2

# 1.加入手続きの全体手順

手続き開始から完了までの手順を説明しています。

# 2. 各画面の説明

#### 各画面の表示内容等について説明をしています。

| 共通          | ① ログイン画面                                        | РЛ          | 共通                | <ol> <li>①見積り番号照会・加入画面</li> </ol> | <u>P.23</u>         |
|-------------|-------------------------------------------------|-------------|-------------------|-----------------------------------|---------------------|
|             | <ol> <li>手続き選択画面</li> </ol>                     | <u>1.4</u>  |                   |                                   |                     |
|             | <ol> <li>シルバー人材センター会員<br/>情報画面</li> </ol>       | <u>P.5</u>  |                   |                                   |                     |
|             | ④ 加入保険種類の選択画面                                   | <u>P.6</u>  |                   |                                   |                     |
|             | ⑤_1 加入プランの選択画面                                  |             | [                 |                                   | <b>D</b> 4 <b>T</b> |
|             | ・サイバー保険                                         | <u>P.7</u>  |                   | <ul><li>⑤ 掛金の計算画面</li></ul>       | <u>P.1/</u>         |
|             | ⑤-2 加入プランの選択画面<br>・D&O保険                        | <u>P.8</u>  | 熱                 | ⑥(記載なし)                           | -                   |
| D           | <ul><li>⑥-1 告知事項申告欄</li><li>・サイバー保険</li></ul>   | <u>P.9</u>  | 円<br>   症<br>   見 | <ol> <li>加入申込み内容確認画面</li> </ol>   | <u>P.18</u>         |
| ℃<br>保      | ⑥- <b>2</b> 告知事項申告欄                             | - 10        | 舞金                | ⑧ 加入申込み手続き完了画面                    | <u>P.19</u>         |
| 険・          | ・D&O保険                                          | <u>P.10</u> | 制   度             | <ol> <li></li></ol>               | P 20                |
| サイ          | ⑦ 加入申込み内容確認画面                                   | <u>P.11</u> |                   | ・加入申込み完・見積り作成依頼<br>               | 1.20                |
| バ<br>丨<br>保 | (D&O告知事項ファイル添付)                                 | <u>P.12</u> |                   | ⑩ 見積書                             | <u>P.22</u>         |
| 険           | ⑧ 加入申込み手続き完了画面                                  | <u>P.13</u> |                   |                                   |                     |
|             | <ul><li> ⑨ 自動送信メール  ・加入申込み完了・見積り作成依頼 </li></ul> | <u>P.14</u> |                   |                                   |                     |
|             | ⑩ 見積書                                           | <u>P.16</u> |                   |                                   |                     |

# 3. よくある質問

P.24

各画面の機能について、よくある質問とその回答をまとめています。

# 1. 加入手続き 全体手順

**P.2** 

■ここではシステムへのログインから申込完了までの全体的な手順を説明いたします。
 ■各画面毎の詳しい内容は4ページ以降でご説明しています。

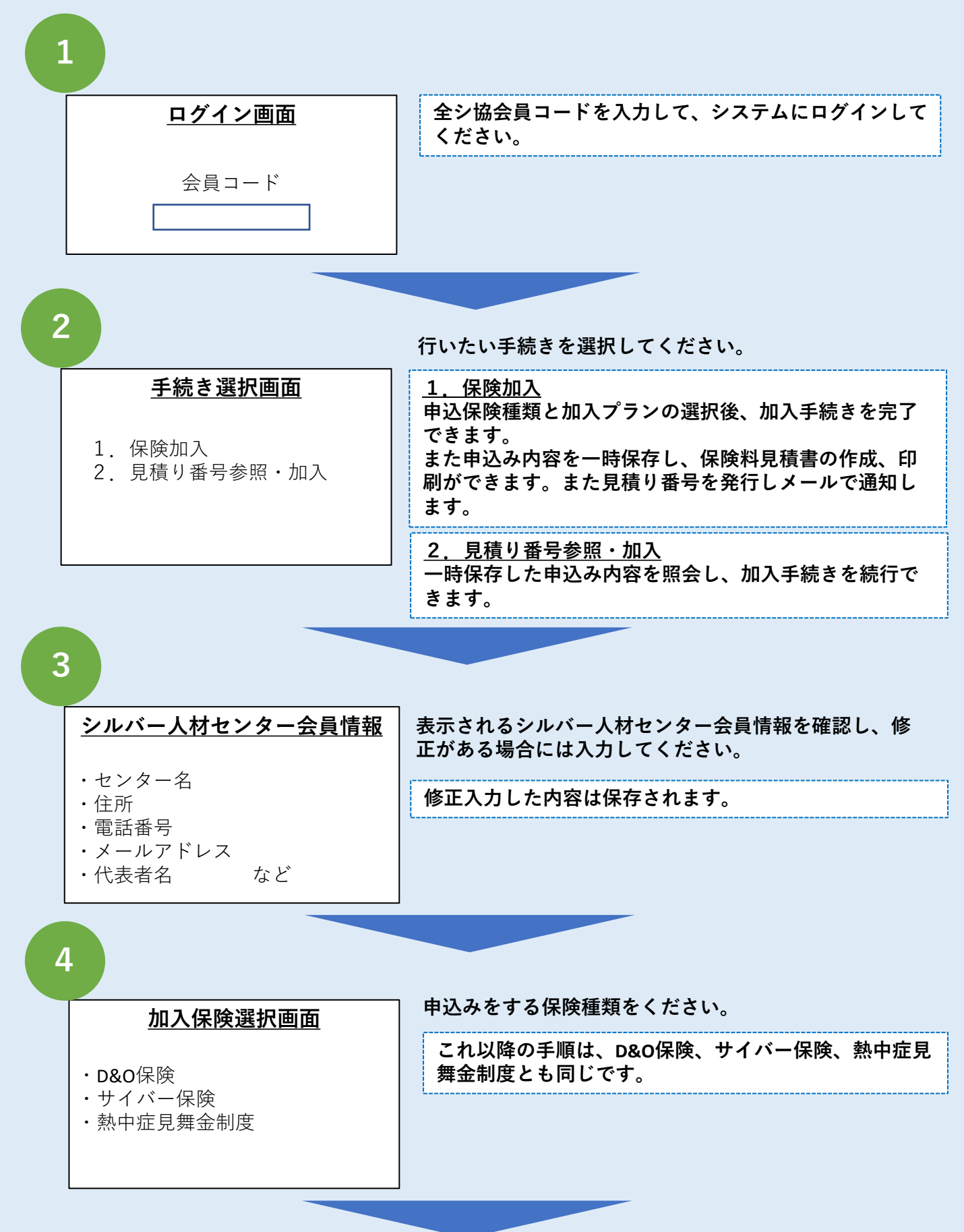

D&O保険、サイバー保険の場合

| 加入プラン選択画面 |           |          |    |  |  |
|-----------|-----------|----------|----|--|--|
| 国庫        | 国庫補助ランク:A |          |    |  |  |
|           | 支払限度額     | 保険料      | 選択 |  |  |
| Ι         | 2億円       | 138,380円 | •  |  |  |
| Π         | 1億円       | 125,570円 | 0  |  |  |
| Ш         | 5千万円      | 101,580円 | 0  |  |  |

国庫補助ランクに対応したプラン表が 表示されます。 加入するプランを選択してください。

#### <u>熱中症見舞金制度の場合</u>

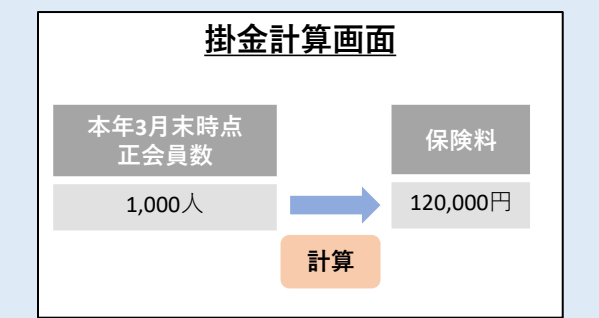

掛金計算画面が表示されます。 本年3月末時点の正会員数を入力すると、掛金 が自動計算されます。

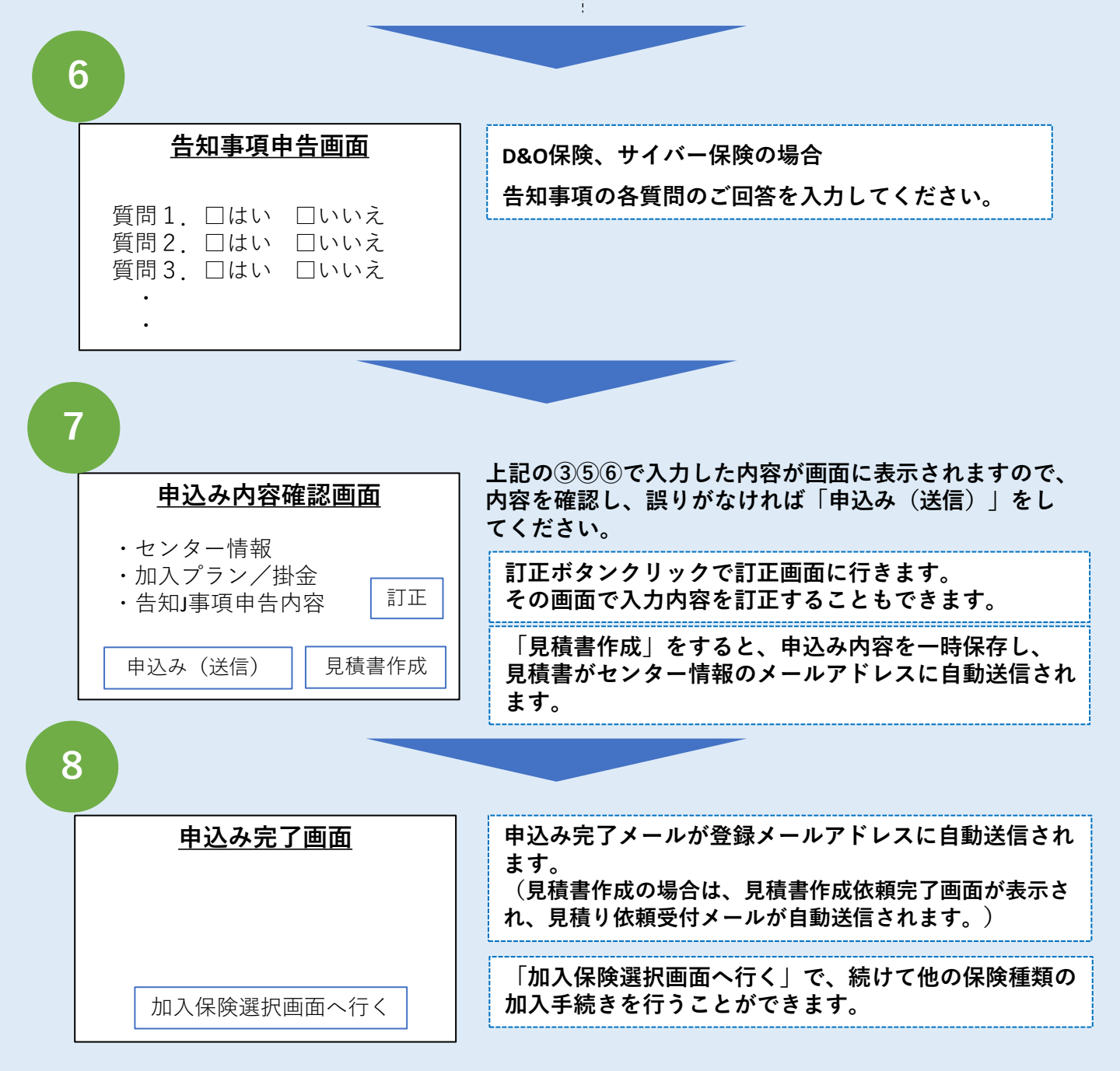

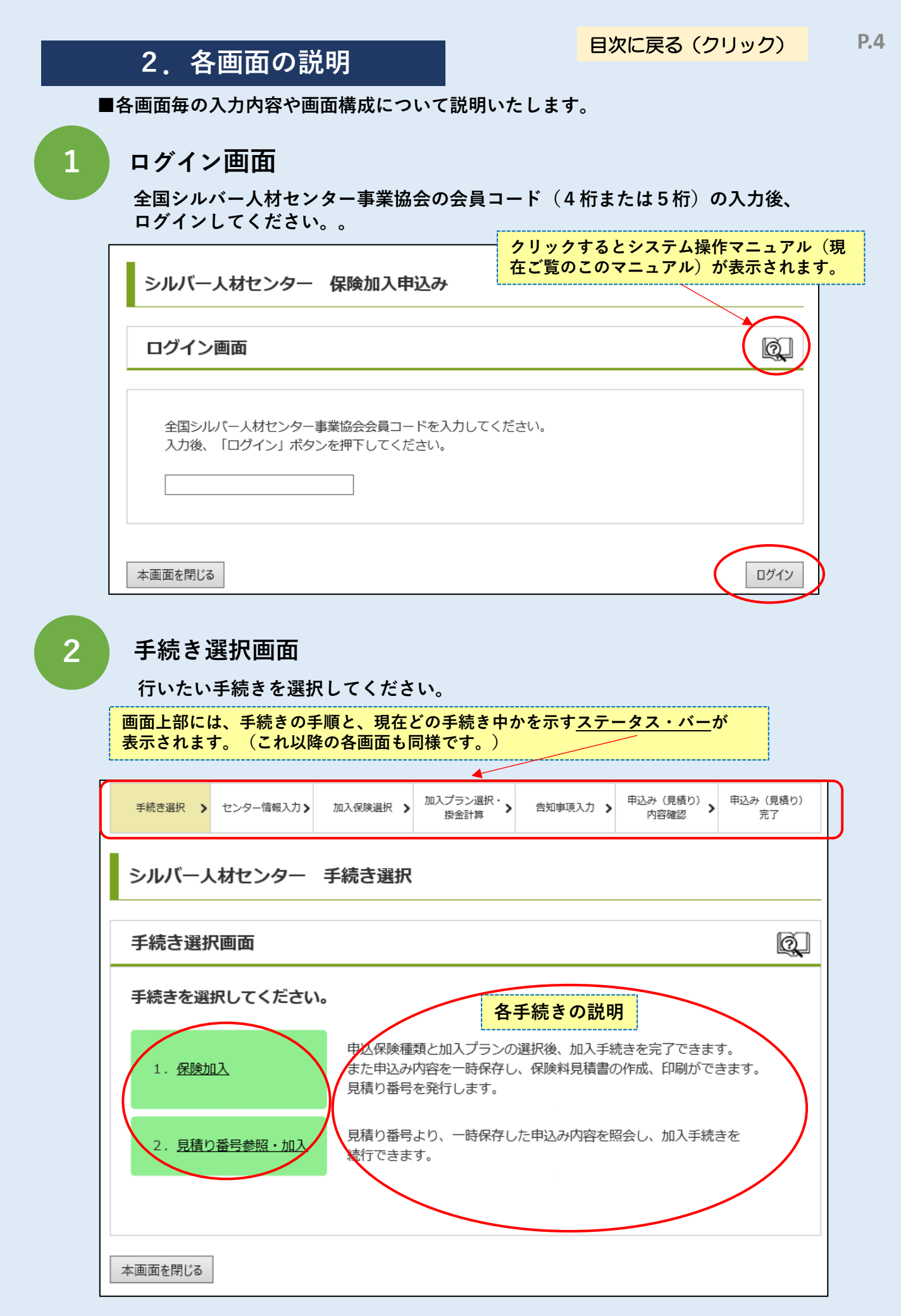

# シルバー人材センター会員情報画面

3

会員情報が表示されます。また修正が可能です。

修正入力し次の画面へ移った場合には修正内容が保存され、次にログインした時には修正した 内容が画面に表示されます。ただし国庫補助ランクはその都度、入力が必要です。

| 手続き選択 > センター情報                                                                               | 加入保険選択     加入プラン選択・<br>掛金計算     告知事項入力     申込み(見積り)<br>内容確認     申込み(見積り) |   |  |  |  |  |
|----------------------------------------------------------------------------------------------|--------------------------------------------------------------------------|---|--|--|--|--|
| シルバー人材センタ                                                                                    | シルバー人材センター 保険加入申込み                                                       |   |  |  |  |  |
| シルバー人材センタ                                                                                    | ター会員情報                                                                   |   |  |  |  |  |
| シルバー人材センター<br>シルバー人材センター会員が<br>(*の項目は必須となります                                                 | <b>会員情報</b><br>青報を確認のうえ、修正がある場合には入力して下さい。<br>す。)                         |   |  |  |  |  |
| *全シ協会員コード                                                                                    | 90001                                                                    |   |  |  |  |  |
| *センター名(法人名)                                                                                  | 公益社団法人〇〇シルバー人材センター                                                       |   |  |  |  |  |
| *郵便番号                                                                                        | 〒 101 - 0001 (入力例:123-4567)                                              |   |  |  |  |  |
| * 12 = 1                                                                                     | 東京都千代田区外神田1-2-3                                                          |   |  |  |  |  |
| *1任 <i>P</i> /T                                                                              | NCO神田須田町5階                                                               |   |  |  |  |  |
| *電話番号                                                                                        | 03 - 1234 - 5678 (入力例: 12-3456-7890)                                     |   |  |  |  |  |
| FAX番号                                                                                        | 03 - 1234 - 9999 (入力例: 12-3456-7890)                                     |   |  |  |  |  |
| *メールアドレス                                                                                     | @ zenpuku.co.jp                                                          |   |  |  |  |  |
| *代表者肩書                                                                                       | *代表者肩書     理事長                                                           |   |  |  |  |  |
| *代表者氏名                                                                                       | 全福太郎                                                                     |   |  |  |  |  |
| 事務局長名                                                                                        | 事務一郎 国庫補助ランクは、その都                                                        | 度 |  |  |  |  |
| *国庫補助ランク                                                                                     | *国庫補助ランク Cランクは新規国庫補助団体、国庫補助対象外団体、都道府県連合会の各社団法人を含み<br>ます。                 |   |  |  |  |  |
| 戻 る 本画面を閉じる 次へ                                                                               |                                                                          |   |  |  |  |  |
| ご注意<br>「本画面を閉じる」ボタンをクリックすると、画面が閉じます。<br>入力内容は保存されませんので、ご注意ください。<br>(他の画面の「本画面を閉じる」ボタンも同様です。) |                                                                          |   |  |  |  |  |

加入保険種類の選択画面

申込みをする保険種類を選択してください。

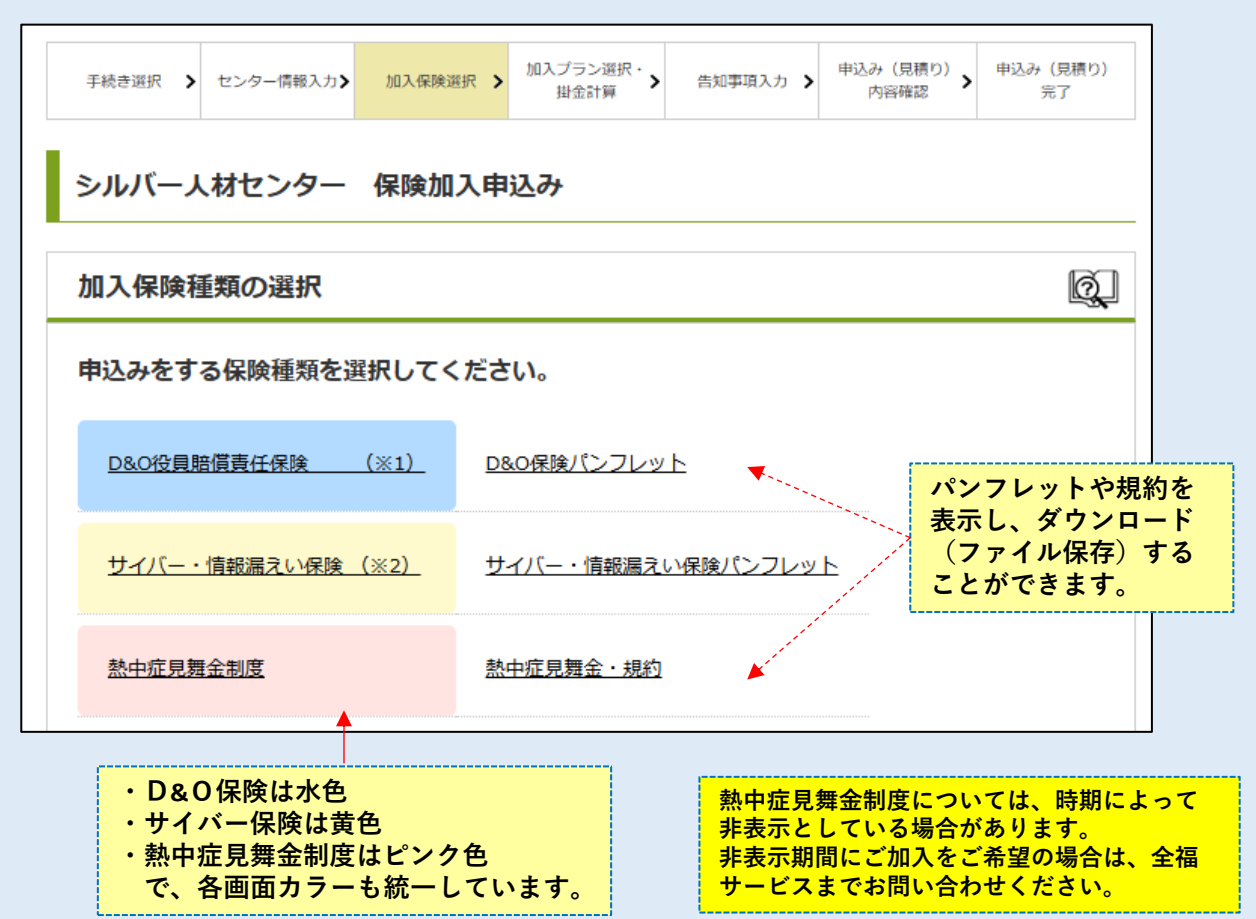

### 【パンフレットを表示した画面】

※下の画面はD&O保険のパンフレットを表示していますが、サイバー保険、熱中症見舞金規約も 同じように表示されます。

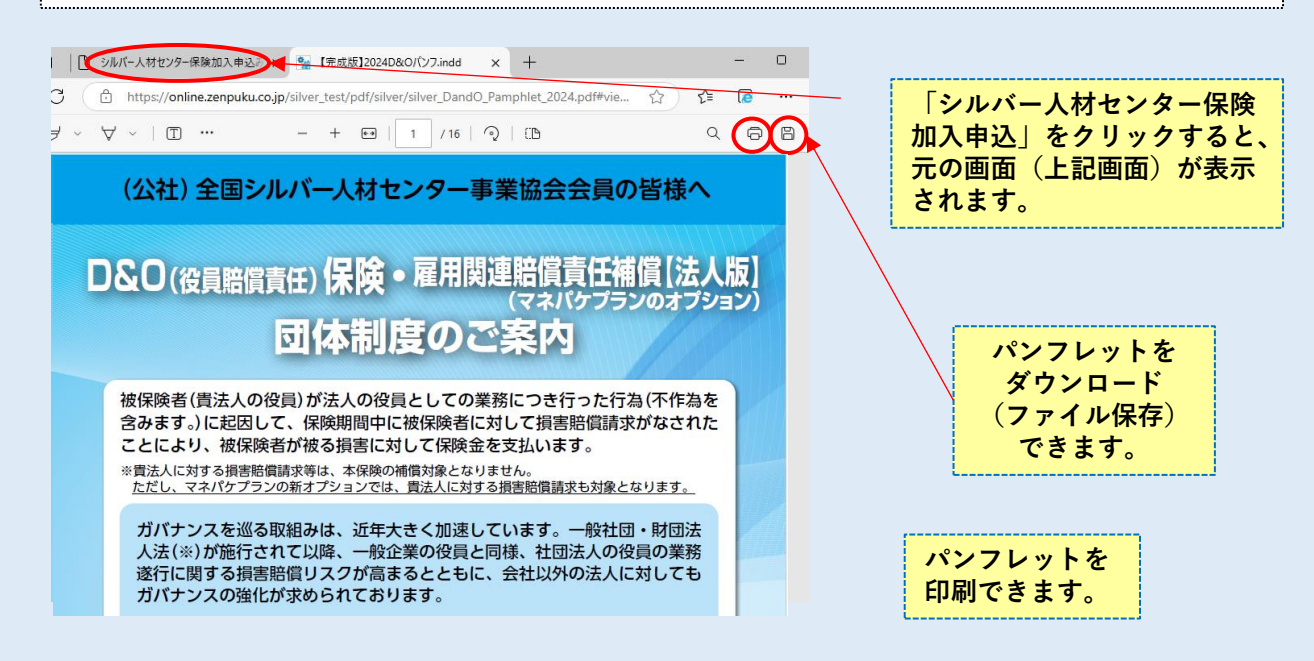

Δ

(サイバー・情報漏えい保険)

5

1. 加入プランの選択画面

国庫補助金ランクに対応したプラン表が表示されます。

|加入するプランを「情報漏えい限定プラン| 、「充実プラン| から1つ選択してください。

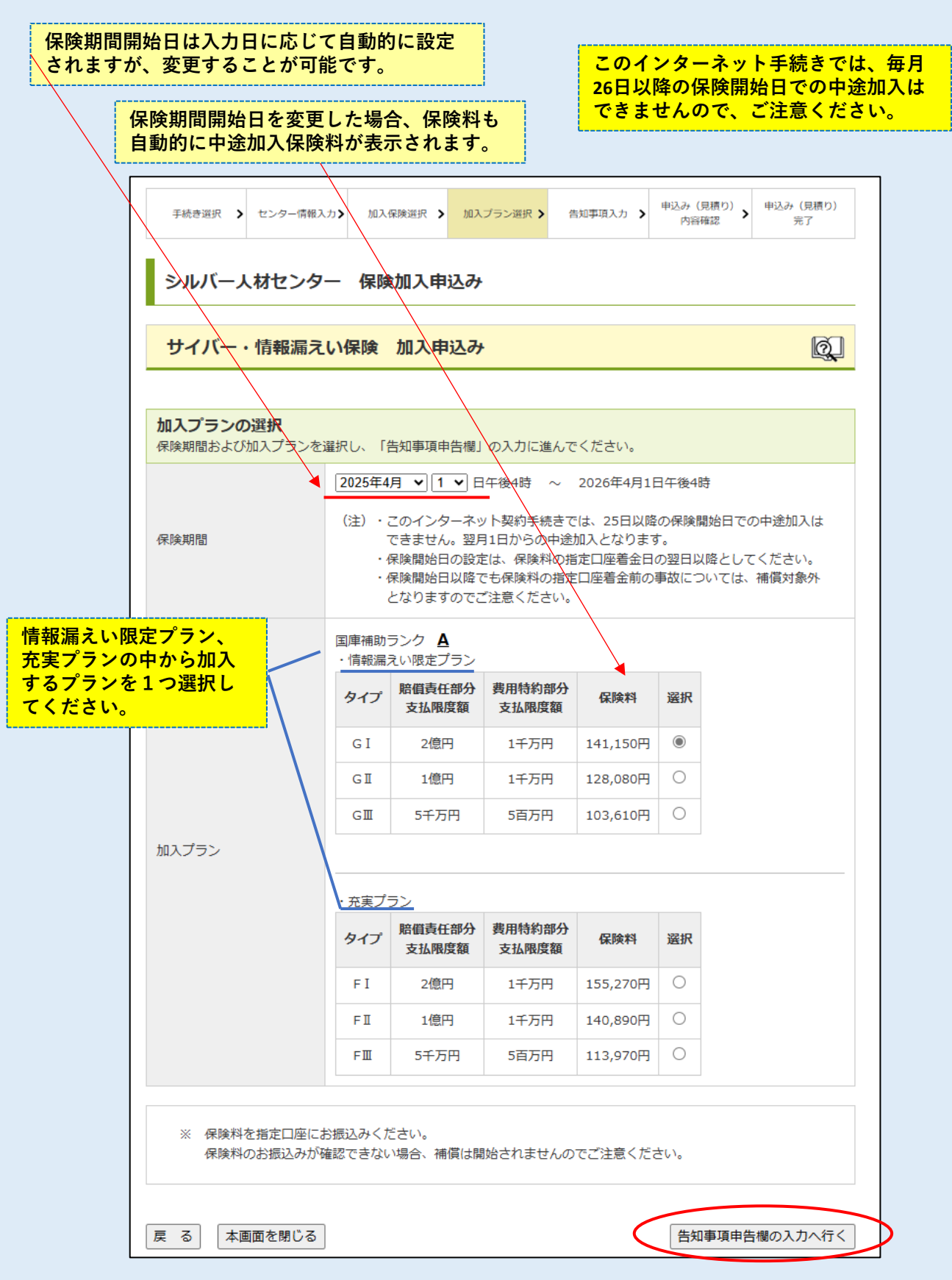

**P.8** 

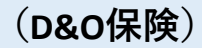

### 2. 加入プランの選択画面

国庫補助金ランクに対応したプラン表が表示されます。 加入するプランを「従来型プラン」、「マネパケプラン」から1つ選択してください。

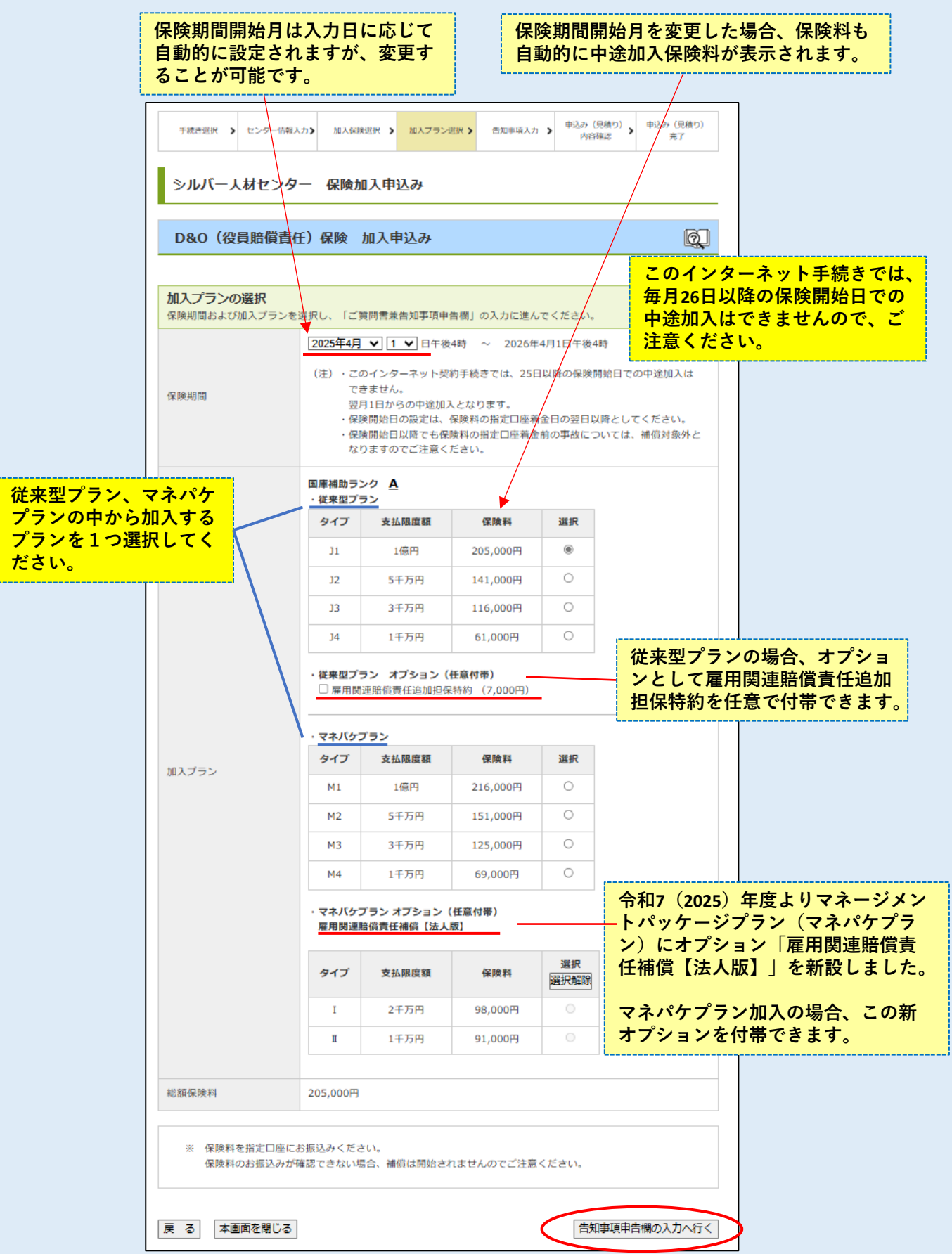

5

# (サイバー・情報漏えい保険)

## 1. 告知事項申告欄

6

各質問内容に対して、「はい」「いいえ」(または「有」「無」)のいずれかを クリックしてください。

| 手続き選択 > センター情報入力> 加入祭                                                                                           | 険選択 ▶ 加入プラン選択 ▶                                                                | 告知事項入力 🔰                                                 | 申込み(見積り)<br>内容確認                                         | 申込み(見積り)<br>完了                                 |  |
|----------------------------------------------------------------------------------------------------|--------------------------------------------------------------------------------|----------------------------------------------------------|----------------------------------------------------------|------------------------------------------------|--|
| シルバー人材センター 保険                                                                                                   | 加入申込み                                                                          |                                                          |                                                          |                                                |  |
| サイバー・情報漏えい保険                                                                                                    | 加入申込み                                                                          |                                                          |                                                          | Q                                              |  |
| 告知事項申告欄に入力して下さい。                                                                                                |                                                                                |                                                          |                                                          |                                                |  |
| 入力上の注意                                                                                                    |                                                                                |                                                          |                                                          |                                                |  |
| ★または☆が付された事項は、ご加入に関<br>えいただく義務があります。お答えいただ<br>ご加入を解除し、保険金をお支払いできな<br>明した場合は、すみやかにご加入の代理店<br>は、保険金をお支払いできないことがあり | する重要な事項(告知事項<br>いた内容が事実と異なる場<br>いことがあります。また、<br>または引受保険会社にご運<br>ます。また、変更の内容に   | )です。ご加入時<br>合や告知事項につ<br>☆が付された事項<br>絡いただく義務が<br>よってご加入を解 | に告知事項につい<br>いて事実を記載し<br>に内容の変更が生<br>あります。ご連絡<br>除することがあり | いて正確にお答<br>。ない場合は、<br>Eじることが判<br>がない場合<br>ります。 |  |
| ★ 告知事項申告欄                                                                                                    |                                                                                |                                                          |                                                          |                                                |  |
| <ol> <li>本保険で補償の対象となる危険につい<br/>海上日動と締結した保険契約の申込み時に</li> </ol>                                                   | いて、過去5年以内に損害賠<br>こおいて、既に告知頂いたも                                                 | 償請求を受けたこ<br>のを除きます。)                                     | とがありますか。                                                 | (過去に東京                                         |  |
| ○ はい ○ いいえ                                                                                                    |                                                                                |                                                          |                                                          |                                                |  |
| 2. 本保険で補償の対象となる危険につい<br>知っていますか。(過去に東京海上日動と                                                                     | <ul> <li>【はい」の場合に、</li> <li>文字数が足りない場<br/>載いただき、全福サ<br/>てください。(zeny</li> </ul> | 具体的な内容な<br>合には、別紙<br>ービス宛てに z<br>puku-silver@zer         | をご入力くださ<br>(Word文書等)<br>メールもしくは<br>npuku.co.jp)          | い。<br>に記<br>:郵送し                               |  |
| 3. 上記1、2のいずれかが「はい」の場合は、損害 ひその原因となる事実についての具体的な内容をご入 カ下さい。(100字まで)                                                |                                                                                |                                                          |                                                          |                                                |  |
|                                                                                                    | <b>,</b>                                                                       |                                                          |                                                          |                                                |  |
|                                                                                                    | 会社名                                                                            |                                                          |                                                          |                                                |  |
| 4.他の同種の保険契約または<br>共済契約がありますか。                                                                                   | 保険等の種類                                                                         |                                                          |                                                          |                                                |  |
| ※「有」の場合は、右記入力欄<br>に詳細をご入力ください。                                                                                  | 満期日                                                                            |                                                          |                                                          |                                                |  |
|                                                                                                    | 支払限度額                                                                          |                                                          |                                                          |                                                |  |
| 本画面を閉じる                                                                                                    | <u>「有」の場合に</u> 、各項目                                                            | <mark>にご入力くだ</mark> る                                    | さい。                                                      | 入力内容確認                                         |  |

(D&O保険)

2. 告知事項申告欄

各質問内容に対して、内容を確認し、回答を入力してください。

| ご質問兼告知事項申告欄                                                                                                    |
|----------------------------------------------------------------------------------------------------|
| ★ 1. これまでに、記名法人について、会計監査人の監査報告書において不適正意見もしくは限定意見を表明されたこと、または財務状況の安定性について指摘を受けたことがありますか。                                                                                                    |
| ○ 有※ ○ 無 ※「有」の場合は、該当の監査報告書の写しを添付してください。                                                                                                    |
| <ul> <li>★ 2. 過去10年以内に、以下の事実がありましたか。</li> <li>①役員の職務遂行に起因して、使用人もしくは取引先その他の第三者または社員から、記名法人の役員に対する<br/>損害賠償請求がなされたこと。</li> <li>②過去10年以内に、記名法人が不祥事について第三者委員会を設置したこと。</li> <li>③記名法人が不祥事について社内調査を実施したこと。</li> <li>④役員の職務遂行に起因して、公的機関から、記名法人または役員に対して、調査または刑事・行政上の手続き<br/>がなされたこと。</li> </ul>                                                                                                    |
| ○ 有※ ○ 無 ﴾ 「有」の場合は、別紙にその概要をご記入ください。(様式は問いません。)                                                                                                    |
| <ul> <li>★ 3. 過去5年以内に以下の事実がありましたか。</li> <li>①記名法人または役員に対して、雇用関連の損害賠償請求がなされたこと。</li> <li>②開示書類の不実記載または記載欠如等に起因して、記名法人または役員が、社員または取引先その他の第三者から<br/>損害賠償請求を受けたこと。</li> </ul>                                                                                                    |
| ○ 有※ ○ 無 ┊ 「有」の場合は、別紙にその概要をご記入ください。(様式は問いません。)                                                                                                    |
| <ul> <li>★ 4. 現在、以下の事実がありますか?またはその状況を知っていますか。</li> <li>①記名法人が不祥事について第三者委員会の設置を検討していること。</li> <li>②記名法人が不祥事について社内調査の実施を検討していること。</li> <li>③使用人もしくは取引先その他の第三者または社員から、記名法人の役員に対して、損害賠償請求がなされるおそれのある状況。</li> <li>④公的機関から、記名法人または役員に対して、調査または刑事・行政上の手続きがなされるおそれのある状況。</li> <li>⑤記名法人または役員に対して、雇用関連の損害賠償請求がなされるおそれのある状況。</li> <li>⑥現在、開示書類の不実記載または記載欠如等に起因して、記名法人または記名法人の役員に対して損害賠償請求がなされるおそれのある状況。</li> </ul> |
| ち」の場合に、Wordファイル等たこのシフテムに送付」アップロードオスか。報送でお送りください                                                                                                    |

(他の質問項目についても同様です)

### ファイルのアップロードは、次画面(<u>加入申込み内容確認画面</u>)で行います。

| 確認欄            |             | 本保険契約の被保険者となる全役員のうち  |
|----------------|-------------|----------------------|
| 入力内容は、事実       | に相違ありません。   | どなたか1名の代表者の役職名、名前を入力 |
| センター名(法<br>人名) | 公益社団法人 テストセ | ンター                  |
| 代表者肩書          | テスト所長       |                      |
| 代表者名           | テスト足立       |                      |
| 本画面を閉じる        |             | 入力「                  |

加入申込み内容確認画面

(サイバー・情報漏えい保険)

入力した加入申込み内容の確認してください。

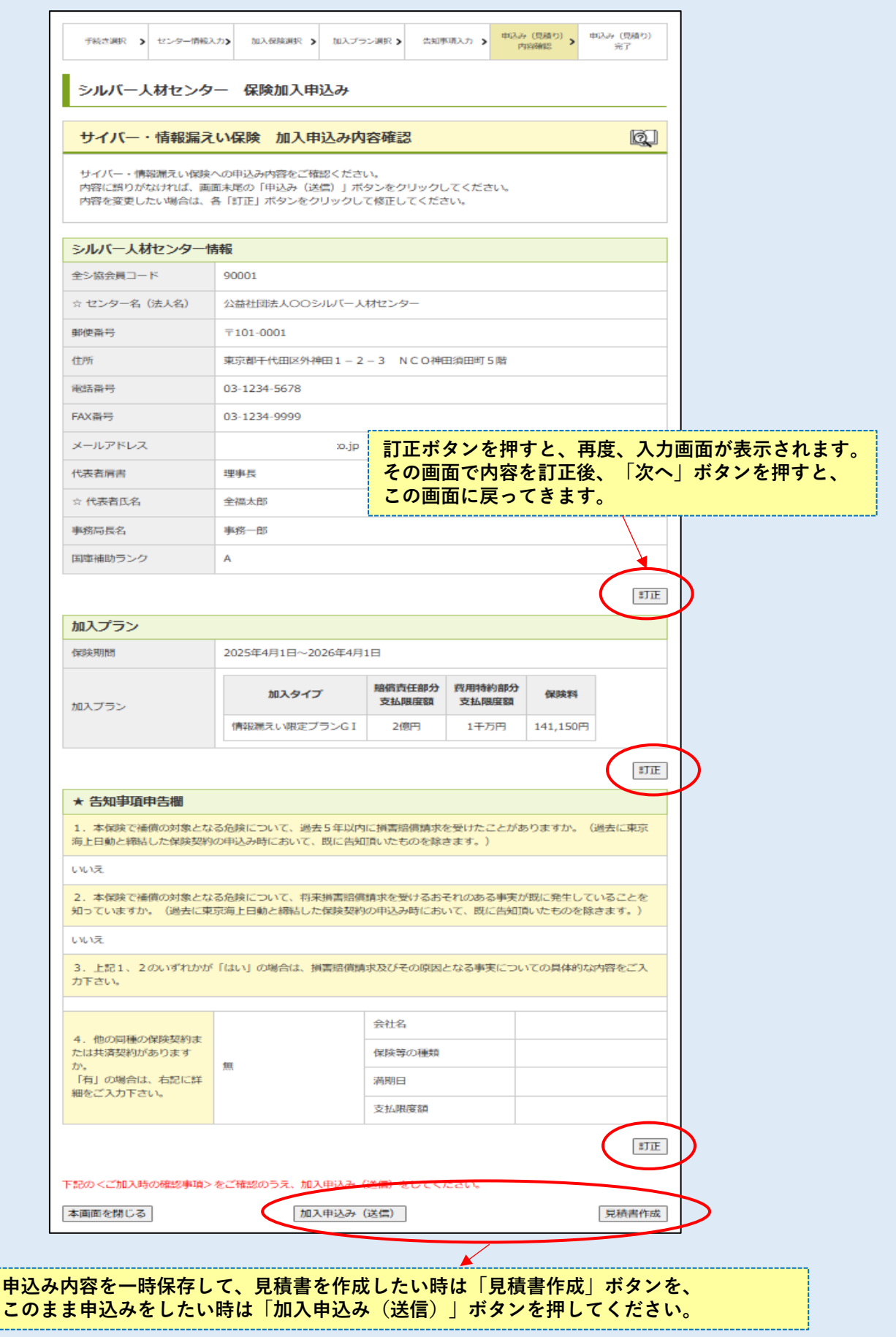

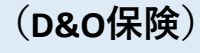

加入申込み内容確認画面

加入申込み内容確認については、前ページのサイバー保険の画面と同様の機能となります。 告知事項申告で「有」と回答した場合の、ファイル添付機能についてご説明します。

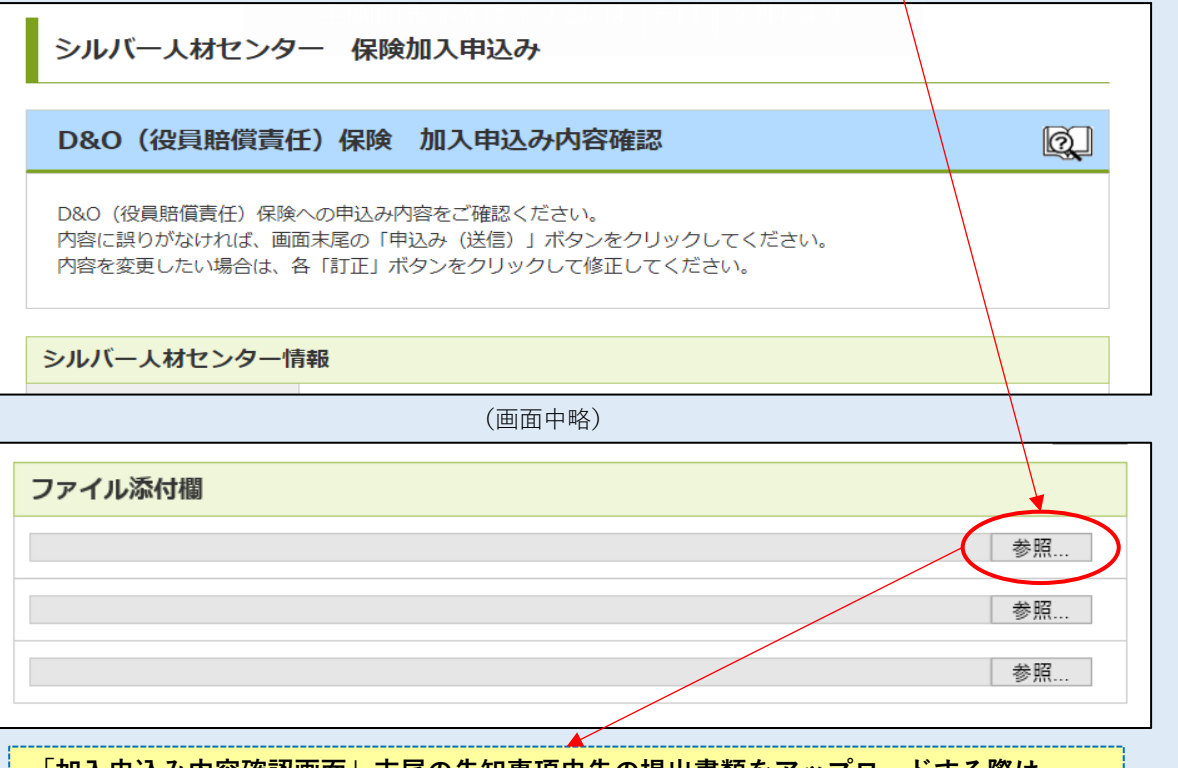

「加入申込み内容確認画面」末尾の告知事項申告の提出書類をアップロードする際は、 「参照」ボタンをクリックして、アップロードするファイルを選択してください。

| 👂 アップロードするファイルの選択                                                                                                  |                                                                                                    |                                                                                                    |                                  |
|----------------------------------------------------------------------------------------------------|----------------------------------------------------------------------------------------------------|----------------------------------------------------------------------------------------------------|----------------------------------|
| ⊱ → ~ ↑ 🖆 > PC                                                                                                    | > ドキュメント                                                                                                    | ✓ ○ ドキュメントの検索                                                                                                    |                                  |
| 整理 ▼ 新しいフォルダー                                                                                                    |                                                                                                    |                                                                                                    |                                  |
| <ul> <li>★ クイック アクセス</li> <li>■ デスクトップ</li> <li>◆ ダウンロード</li> <li>※ドキュメント</li> <li>■ ピカチャ</li> <li>ファイル</li> </ul> | <ul> <li>▲ 名前</li> <li>● 告知事項申告アッ</li> <li>● 告知事項申告アッ</li> <li>● ● 告知事項申告アッ</li> <li>● ● 告知事項申告アッ</li> <li>● ● 告知事項申告アッ</li> <li>● ● 告知事項申告アッ</li> <li>● ● ● ● ● ● ● ● ● ● ● ● ● ● ● ● ● ● ●</li></ul> | 添付する<br>「開く」<br>「「開く」<br>「「開く」<br>「「「「「」」<br>「「「」」」<br>「「「」」」<br>「「「」」」<br>「「」」」<br>「「」」」<br>「「」」<br>「「」」<br>「「」」<br>「「」」<br>「「」」<br>「「」」<br>「」」<br>「」」<br>「」」<br>「」」<br>「」」<br>「」」<br>」<br>「」」<br>」<br>「」」<br>」<br>「」」<br>」 | <mark>5ファイルを選択後、</mark><br>をクリック |
|                                                                                                    |                                                                                                    | 開<( <u>O</u> )                                                                                                    |                                  |
| ファイル添付欄<br>C:\Users\HZPC-07\Documents\告<br>C:\Users\HZPC-07\Documents\告                                            | 知事項申告アップロード用①.docx<br>知事項申告アップロード用②.docx                                                                                                    | 選択したファイルが添付欄<br>確認後、「加入申込み(送<br>クリック                                                                                                    | にあるのを<br>信)」を                    |
| 下記の<ご加入時の確認事項>をご<br>本画面を閉じる                                                                                        | <b>確認のうえ、加入申込み(送信)をしてくだ</b><br>加入申込み(送信)                                                                                                    | 参照<br>さい。<br>見積書作成                                                                                                    |                                  |

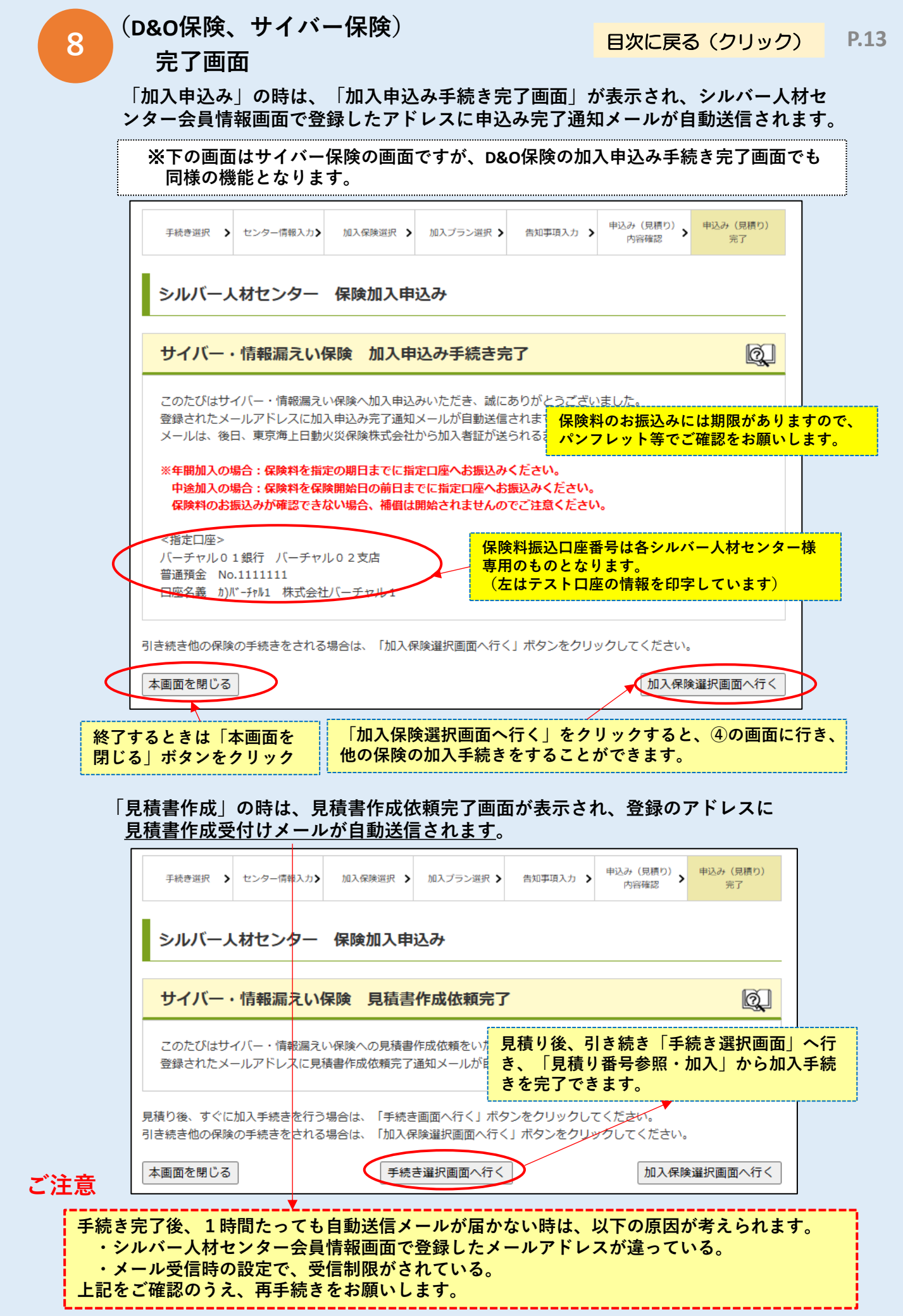

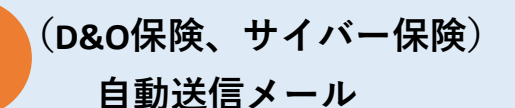

※下のメールはサイバー保険のものですが、D&O保険のメールも同様の内容となります。

#### 加入申込みの受付けのお知らせ

【シルバー人材センター/サイバー・情報漏えい保険】お申込みについて。

| - |    |
|---|----|
| 6 | ٦. |
|   | )  |
| ~ | ~  |
| 1 | 1  |

zenpuku-auto@zenpuku.co.jp <sup>宛先</sup>

<<自動送信メール>>

この度はサイバー・情報漏えい保険への加入のお申込みをしていただき、ありがとうございます。 お申込みいただいた内容は下記の通りです。 お申込み内容に対して確認等がある場合には、株式会社全福サービスの担当者より後日、ご連絡いたします。

※なお今回のインターネットからのお申込みだけでは契約手続きは完了しません。 保険料のお支払いが別途必要となりますので、お手続きがお済みでない場合には、期日までに必ずお支払いをお願いいたします。 保険料のお支払いがない場合、補償が開始されませんのでご注意ください。

<指定口座> バーチャル01銀行 パーチャル02支店 普通預金 No.1111111 口座名義 カ)バーチャル1株式会社パーチャル1

- ■センター名(法人名) : 公益社団法人〇〇シルバー人材センター
- ■センター(法人)住所 : 〒101-0001 東京都千代田区外神田1-2-3 NCO神田須田町5階
- ■国庫補助ランク : A
- ■お申込みタイプ : 充実プランFIタイプ 支払限度額 賠償責任部分 2億円/費用特約部分 1千万円
- ■保険期間 :2025年4月1日午後4時~2026年4月1日午後4時
- ■保険料 : 155,270円
- ■メールアドレス <u>\_\_\_\_\_\_co.jp</u>
- ■申込み番号 : P20241190008-01

・本メールは送信専用アドレスから発信しております。本メールにお問い合わせ等の返信メールをいただいても、
 内容確認および対応はいたしかねますので、あらかじめご了承ください。
 ・本メールの内容に心当たりがない場合は、お手数でも直ちに本メールを削除して頂きますようお願いいたします。

ご注意

手続き完了後、1時間たっても自動送信メールが届かない時は、以下の原因が考えられます。 ・シルバー人材センター会員情報画面で登録したメールアドレスが違っている。 ・メール受信時の設定で、受信制限がされている。 発信元アドレス zenpuku-auto@zenpuku.co.jp 上記をご確認のうえ、再手続きをお願いします。

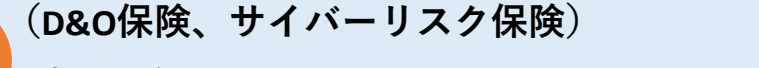

自動送信メール

※下のメールはサイバー保険のものですが、D&O保険の見積書も同様の内容となります。

#### 見積り依頼の受付けのお知らせ

【シルバー人材センター/サイバー・情報漏えい保険】 見積り依頼を受け付けました。

| 8 | zenpuku-auto(<br>宛先       | @zen | ipuku.co.jp<br>co.jp |
|---|---------------------------|------|----------------------|
|   | P20241100017.zip<br>15 KB | ~    |                      |

<u>見積書</u> ダブルクリックしてファイルを開くか、 ファイルを保存してください。

<<自動送信メール>>

【シルバー人材センター/サイバー・情報漏えい保険】見積り依頼の受付のお知らせ

この度はサイバー・情報漏えい保険の見積り依頼をしていただき、ありがとうございます。 見積り内容は下記の通りです。また添付ファイルで見積書をお送りします。

※まだお申込みは完了しておりません。

再度、シルバー人材センター保険申込みシステムにアクセスし、以下に記載の「見積り番号」より申込み内容を 呼び出して、申込み手続きを完了させてください。 https://online.zenpuku.co.jp/silver\_login.php

=============【見積り内容】===================== ■センター名(法人名) : 公益社団法人〇〇シルバー人材センター ■センター(法人)住所 :〒101-0001 東京都千代田区外神田1-2-3 NCO神田須田町5階 ■国庫補助ランク : A ■お申込みタイプ :情報漏えい限定プランGIタイプ 支払限度額 賠償責任部分 2億円/費用特約部分 1千万円 ■保険期間 :2025年4月1日午後4時~2026年4月1日午後4時 ■保険料 :141,150 円 ■メールアドレス 見積り番号 co.jp ■見積り番号 : P20241100017 \_\_\_\_\_

・本メールは送信専用アドレスから発信しております。本メールにお問い合わせ等の返信メールをいただいても、
 内容確認および対応はいたしかねますので、あらかじめご了承ください。
 ・本メールの内容に心当たりがない場合は、お手数でも直ちに本メールを削除して頂きますようお願いいたします。

# ご注意

手続き完了後、1時間たっても自動送信メールが届かない時は、以下の原因が考えられます。 ・シルバー人材センター会員情報画面で登録したメールアドレスが違っている。 ・メール受信時の設定で、受信制限がされている。 発信元アドレス zenpuku-auto@zenpuku.co.jp

上記をご確認のうえ、再手続きをお願いします。

(D&O保険、サイバー保険) 見積書

※下の見積書はサイバー保険のものですが、D&O保険の見積書も同様の書式となります。 見積り番号 見積依頼日 2024年 11月 29日 公益社団法人〇〇シルバー人材センター 御中 見積番号 P20241100017 令和7年度 サイバー・情報漏えい保険加入見積書 公益社団法人〇〇シルバー人材センター ご加入者 記名法人 理事長 全福太郎 法人名 代表者名 〒 101 - 0001 住 東京都千代田区外神田1-2-3 NCO神田須田町5階 所 加入者 情報 TEL 03 - 1234 - 5678 FAX 03 - 1234 - 9999 mail 1.00. ip 記名被保険者 被保険者 記名被保険者の役員または使用人 保険(補償 2025年4月1日午後4時~2026年4月1日午後4時 期間 保険料 賠償責任部分 費用特約部分 タイプ 支払限度額 支払限度額 (1請求·保険期間中) (1事故·保険期間中) (国庫補助対象ランクA) 情報漏えい限定プラン 2億円 1千万円 141.150円 Gİ (免費:)請求につき10万円) (免費:)事故または(請求につき10万円) 保険料 【ご注意】 本紙はサイバー・情報漏えい保険の見積書です。 本紙の印刷時点では保険申込みは完了しておりません。 申込みサイトにアクセスし、本紙右上の見積番号で申込み内容を呼出して、手続きを完了させてください。 期日までに保険料を下記口座にお振込みください。 バーチャル01銀行 バーチャル02支店 普通預金 1111111 株式会社バーチャル1 【見積り作成】 取扱代理店:(株)全福サービス(全国シルバー人材センター事業協会保険係) 〒101-0041 東京都千代田区神田須田町1-4-8 NCO神田須田町5F TEL 03-3252-2012 FAX 03-3258-8878 【引受保険会社】 東京海上日動火災保険株式会社 あいおいニッセイ同和損害保険株式会社 この保険は東京海上日動を幹事会社とする、あいおいニッセイ同和損保との共同保険です。

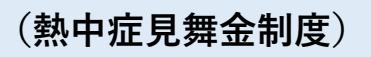

1. 掛金の計算画面

| シルバー人材センター 保険加入申込み                                                                 |                   |
|------------------------------------------------------------------------------------|-------------------|
| 熱中症見舞金制度加入申込み                                                                      | Q                 |
| 3月末時点の<br>会員数を入力<br>掛金の計算<br>申込み区分の内容を選択および入力し、掛金を計算してください。<br>また、補償対象期間を入力してください。 |                   |
| 今年3月末会員数 1000 掛金計算 ▲ 「掛金計算」を<br>自動計算                                               | :クリックすると<br>されます。 |
| 掛金額                                                                                |                   |
| 計算式 今年3月末会員数 × 120                                                                 |                   |
| 補償対象期間 2025年6月 ▼ 1 ▼ 日 ~ 2026年5月31日                                                |                   |
| 戻る 本画面を閉じる 補償開始日を確認<br>(申込日に応じて自動表示します)                                            | 入力内容確認へ           |

# 2. 掛金の計算画面 – 掛金額表示

| シルバー人材                                 |                                     |         |
|----------------------------------------|-------------------------------------|---------|
| 熱中症見舞金                                 | Q                                   |         |
|                                        |                                     |         |
| <b>掛金の計算</b><br>申込み区分の内容を<br>また、補償対象期間 | 選択および入力し、掛金を計算してください。<br>を入力してください。 |         |
| 今年3月末会員数                               | 1000 掛金計算                           |         |
| 掛金額                                    | 120,000 - 掛金額                       |         |
| 計算式                                    | 今年3月末会員数 × 120                      |         |
| 補償対象期間                                 | 2025年6月 ▼ 1 ▼ 日 ~ 2026年5月31日        |         |
|                                        |                                     |         |
| 戻る本画面を                                 | E閉じる                                | 入力内容確認へ |

Q

ITTE

# (熱中症見舞金制度)

7

加入申込み内容確認画面

シルバー人材センター 保険加入申込み

熱中症見舞金制度加入申込み内容確認

熱中症見舞金制度への申込み内容をご確認ください。 内容に誤りがなければ、画面末尾の「申込み(送信)」ボタンをクリックしてください。 内容を変更したい場合は、各「訂正」ボタンをクリックして修正してください。

| シルバー人材センター情報 |                    |                                          |   |  |
|--------------|--------------------|------------------------------------------|---|--|
| 全シ協会員コード     | 90001              |                                          |   |  |
| センター名(法人名)   | 公益社団法人〇〇シルバー人材センター |                                          |   |  |
| 郵便番号         | 〒101-0001          |                                          |   |  |
| 住所           | 東京都千代田区外神田1-2-     | - 3 NCO神田須田町5階                           |   |  |
| 電話番号         | 03-1234-5678       |                                          |   |  |
| FAX番号        | 03-1234-9999       | 訂正ホダンを押すと、再度、人力画面が表示され<br>ます。            | l |  |
| メールアドレス      | co.jp              | その画面で内容を訂止後、「次へ」ボタンを押す<br>と、この画面に戻ってきます。 | Г |  |
| 代表者肩書        | 理事長                |                                          |   |  |
| 代表者氏名        | 全福太郎               |                                          |   |  |
| 事務局長名        | 事務一郎               |                                          |   |  |
| 国庫補助ランク      | А                  |                                          |   |  |

| 加入プラン                             |                               |   |  |  |
|-----------------------------------|-------------------------------|---|--|--|
| 補償対象期間                            | 2025年6月1日 ~ 2026年5月31日        |   |  |  |
| 今年3月末会員数                          | 1000人                         |   |  |  |
| 掛金                                | 120,000円                      |   |  |  |
| 「熱中症見舞金規約」に同意し、同制度に加入することを申し込みます。 |                               |   |  |  |
| 本画面を閉じる                           | 加入申込み(送信) 見積書作成               | > |  |  |
|                                   |                               |   |  |  |
| 申込み内容を一                           | 時保存して、見積書を作成したい時は「見積書作成」ボタンを、 |   |  |  |

このまま申込みをしたい時は「加入申込み(送信)」ボタンを押してください。

# (熱中症見舞金制度)

### 完了画面

「加入申込み」の時は、「**加入申込み手続き完了画面**」が表示され、シルバー人材センター会員情報画面で登録したアドレスに申込み完了通知メールが自動送信されます。

|        | 手続き選択 > センター情報入力> 加入保険選択 > 掛金計算 > 告知事項入力 > 申込み(見積り) 内容確認 + 単込み(見                                                                                                    | )積り)<br>·             |
|--------|----------------------------------------------------------------------------------------------------|-----------------------|
|        | シルバー人材センター 保険加入申込み                                                                                                    |                       |
|        | 熱中症見舞金制度 加入申込み手続き完了                                                                                                    | Q.                    |
|        | このたびは熱中症見舞金制度へ加入申込みいただき、誠にありがとうございました。<br>登録されたメールアドレスに加入申込み完了通知メールが自動送信されますので、ご確認ください。<br>メールは、後日、代理店から加入者証が送られるまで、保存をしてください。                                                                                                    |                       |
|        | ※掛金料のお支払いがお済みでない場合には、補償期間開始予定日までにお支払い(指定口座への着金)を<br>お願いいたします。お支払いがない場合、補償が開始されませんのでご注意ください。                                                                                                    |                       |
|        | <指定口座><br>バーチャル03銀行 バーチャル04支店<br>普通預金 No.66666666<br>口座名義 カ)バーチャル6 株式会社バーチャル6<br><b>保険料振込口座番号は各シルバー人材センター</b><br>専用のものとなります。<br><b>(左はテストロ座の情報を印字しています</b> )                                                                                                    | 羡                     |
| 3      | き続き他の保険の手続きをされる場合は、「加入保険選択画面へ行く」ボタンをクリックしてください。                                                                                                    | <ul><li>へ行く</li></ul> |
| 終<br>閉 | するときは「本画面を<br>こる」ボタンをクリック 「加入保険選択画面へ行く」をクリックすると、④の画面に<br>他の保険の加入手続きをすることができます。                                                                                                    | :行き、                  |
|        | 兄俱音に成」の時は、 <b>元俱音に成[[0]祝元]] 画曲</b> の 夜小でれ、豆塚のアドレスに<br>目 <b>括書作式画付けく二 山が白動洋信されます</b>                                                                                                    |                       |
|        |                                                                                                    |                       |
|        | 工作目     IPUN     IPUN                                                                                                    |                       |
|        | ・ センター情報入力 、 加入保険選択 、 出金計算 、 告知事項入力 、 <sup>申込み</sup> (見積り) 、 <sup>申込み</sup> (見積り) 、<br>・ アンガー (見積り) 、<br>・ アンガー (見前り) 、<br>・ アンガー (見前り) 、<br>・ アンガー (見前り) 、<br>・ アンガー (見前り) 、<br>・ アンガー (見前り) 、<br>・ アンガー (見前り) 、<br>・ アンガー (見前) 、<br>・ アンガー (見前) 、<br>・ アンガー (見前) 、<br>・ アンガー (見前) 、<br>・ アンガー (見前) 、<br>・ アンガー (見) 、<br>・ アンガー (見) 、<br>・ アンガー (見) 、<br>・ アンガー (見) 、<br>・ アンガー (見) 、<br>・ アンガー (見) 、<br>・ アンガー (見) 、<br>・ アンガー (見) 、<br>・ アンガー (見) 、<br>・ アンガー (見) 、<br>・ アンガー (見) 、<br>・ アンガー (見) 、<br>・ アンガー (見) 、<br>・ アンガー (見) 、<br>・ アンガー (見) 、<br>・ アンガー (見) 、<br>・ アンガー (見) 、<br>・ アンガー (見) 、<br>・ (見) 、<br>・ (見) 、<br>・ (見) 、<br>・ (見) 、<br>・ (見) 、<br>・ (見) 、<br>・ (見) 、<br>・ (見) 、<br>・ (見) 、<br>・ (見) 、<br>・ (見) 、<br>・ (見) 、<br>・ (見) 、<br>・ (見) 、<br>・ (見) 、<br>・ (見) 、<br>・ (見) 、<br>・ (見) 、<br>・ (見) 、<br>・ (見) 、<br>・ (見) 、 |                       |
|        |                                                                                                    |                       |
|        |                                                                                                    | へ行<br>売きを:            |
|        |                                                                                                    | <u>へ行</u><br>売きを      |
|        |                                                                                                    | へ行<br>売きを!            |

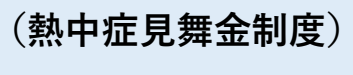

自動送信メール

#### 加入申込みの受付けのお知らせ

【シルバー人材センター/熱中症見舞金制度】 加入申込みを受け付けました。

zenpuku-auto@zenpuku.co.jp 宛先

<<自動返信メール>>

【シルバー人材センター/熱中症見舞金制度】加入申込みの受付のお知らせ

co.jp

この度は熱中症見舞金制度への加入のお申込みをしていただき、ありがとうございます。 お問い合わせいただいた内容は下記のとおりです。 お申込み内容に対して確認等がある場合には、株式会社全福サービスの担当者より後日、ご連絡いたします。

※なお今回のインターネットからのお申込みだけでは契約手続きは完了しません。 保険料のお支払いが別途必要となりますので、お手続きがお済みでない場合には、期日までに必ずお支払いをお願いいたします。 保険料のお支払いがない場合、補償が開始されませんのでご注意ください。 ※ご契約完了後、(株)全福サービスより加入証明書をお送りします。

<指定□座>

バーチャル03銀行 バーチャル04支店 普通預金 No.6666666 口座名義 カ)バーチャル6 株式会社バーチャル6

■センター名 : 公益社団法人〇〇シルバー人材センター

■センター住所 :〒101-0001 東京都千代田区外神田1-2-3 NCO神田須田町5階

- :加入 ■申込区分
- ■正会員数

今年3月末時点 :1000人

- ■補償期間 :2025年6月1日~2026年5月31日
- ■掛金額 :120,000 円
- ■メールアドレス :\_\_\_ co.jp
- : H20241190001-01 ■申込み番号

\_\_\_\_\_

 ・本メールは送信専用アドレスから発信しております。本メールにお問い合わせ等の返信メールをいただいても、 内容確認および対応はいたしかねますので、あらかじめご了承ください。

・本メールの内容に心当たりがない場合は、お手数でも直ちに本メールを削除して頂きますようお願いいたします。

# ご注意

手続き完了後、1時間たっても自動送信メールが届かない時は、以下の原因が考えられます。 ・シルバー人材センター会員情報画面で登録したメールアドレスが違っている。 ・メール受信時の設定で、受信制限がされている。 発信元アドレス zenpuku-auto@zenpuku.co.jp

上記をご確認のうえ、再手続きをお願いします。

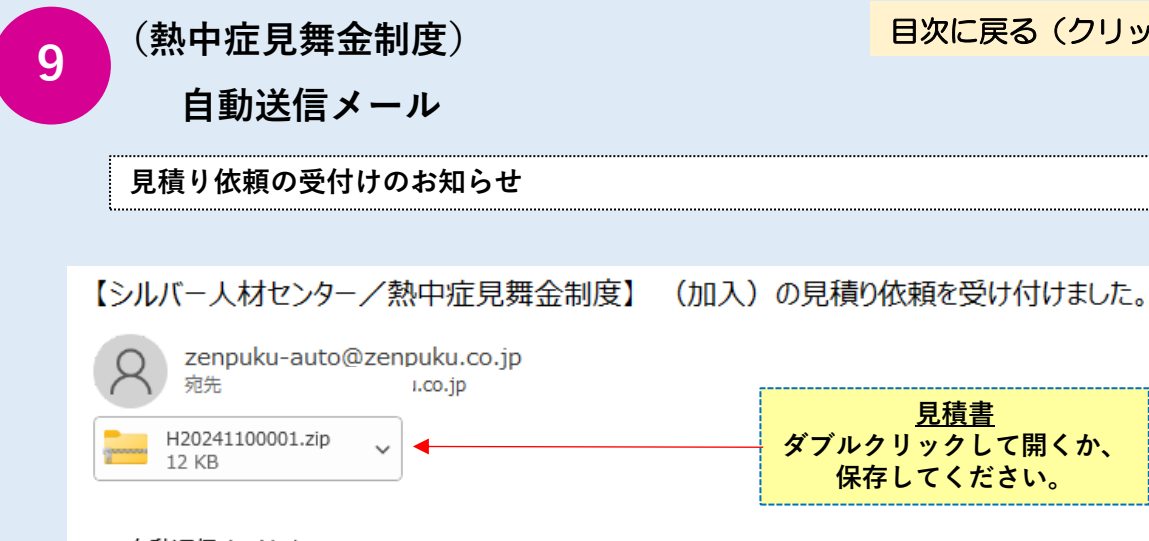

目次に戻る(クリック) **P.21** 

| 8 | zenpuku-auto@ze<br><sup>宛先</sup> | npuku.co.jp |                                          |
|---|----------------------------------|-------------|------------------------------------------|
|   | H20241100001.zip<br>12 KB        | ) <b></b>   | <u>見積書</u><br>ダブルクリックして開くか、<br>保存してください。 |

<<自動返信メール>>

【シルバー人材センター/熱中症見舞金制度】(加入)の見積り依頼受付のお知らせ

この度は熱中症見舞金制度への見積り依頼をしていただき、ありがとうございます。 見積り内容は下記の通りです。また添付ファイルで見積書をお送りします。

※まだお申込みは完了しておりません。

再度、シルバー人材センター保険申込みシステムにアクセスし、以下に記載の「見積り番号」より申込み内容を 呼び出して、申込み手続きを完了させてください。 https://online.zenpuku.co.jp/silver\_login.php

■センター名 : 公益社団法人OOシルバー人材センター

■センター住所 :〒101-0001 東京都千代田区外神田1-2-3 NCO神田須田町5階

- ■申込区分 : 加入
- ■正会員数
- 今年3月末時点 :1000人
- ■補償期間 :2025年6月1日~2026年5月31日
- ■掛金額 :120,000円
- ■メールアドレス J.CO.jp 見積り番号 ■見積り番号 : H20241100001

\_\_\_\_\_\_

 ・本メールは送信専用アドレスから発信しております。本メールにお問い合わせ等の返信メールをいただいても、 内容確認および対応はいたしかねますので、あらかじめご了承ください。 ・本メールの内容に心当たりがない場合は、お手数でも直ちに本メールを削除して頂きますようお願いいたします。

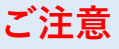

手続き完了後、1時間たっても自動送信メールが届かない時は、以下の原因が考えられます。 ・シルバー人材センター会員情報画面で登録したメールアドレスが違っている。 ・メール受信時の設定で、受信制限がされている。 発信元アドレス zenpuku-auto@zenpuku.co.jp

上記をご確認のうえ、再手続きをお願いします。

| (±+)                                                                                                  | 十一日年入出古〉                                        |           | 目次に戻る(クリック) P.    |  |  |  |  |
|----------------------------------------------------------------------------------------------------|-------------------------------------------------|-----------|-------------------|--|--|--|--|
| 10 <sup>(熟)</sup><br>見                                                                                | <b>甲</b> 征見舞金制度)<br>積書                          | 見積り番号     |                   |  |  |  |  |
|                                                                                                    |                                                 |           | <mark></mark> ]   |  |  |  |  |
| 公益社団法人〇〇シルバー人材センター 御中<br>(見積依頼日) 2024 年 11 月 29 日<br>(見積番号) H20241100001                              |                                                 |           |                   |  |  |  |  |
| 公益社団法人全国シルバー人材センター事業協会                                                                                |                                                 |           |                   |  |  |  |  |
|                                                                                                    | 令和7年度 熱中                                        | 症見舞金制度加入  | 見積書               |  |  |  |  |
|                                                                                                    |                                                 |           |                   |  |  |  |  |
| センター名                                                                                                 | 公益社団法人〇〇シルバー人材                                  | オセンター     |                   |  |  |  |  |
| 代表者名                                                                                                  | 理事長 全福太郎                                        |           |                   |  |  |  |  |
| 所在地                                                                                                   | 〒 101 - 0001           所在地         〒 101 - 0001 |           |                   |  |  |  |  |
| 電話                                                                                                    | 03-1234-5678                                    | FAX       | 03 - 1234 - 9999  |  |  |  |  |
|                                                                                                    | I                                               |           |                   |  |  |  |  |
| 補償対象期間                                                                                                | 2025年6月1日 から 2026年5月31日 まで                      |           |                   |  |  |  |  |
|                                                                                                    | (2023年3月末の正会員数)                                 | (1人あたりの掛金 | と) (今年度の掛金)       |  |  |  |  |
| 掛金額                                                                                                   | [ 1000 人] ×                                     | 120円      | = [ 120,000 円]    |  |  |  |  |
|                                                                                                    | I                                               |           |                   |  |  |  |  |
| 【ご注意】                                                                                                 |                                                 |           | ()                |  |  |  |  |
| <ul> <li>本紙は熱中症り</li> <li>本紙の印刷時点</li> </ul>                                                          | 見舞金制度の見積書です。<br>気では保険申込みは完了しておりま                | せん。       |                   |  |  |  |  |
| 申込みサイトにフ                                                                                              | Pクセスし、本紙右上の見積番号で                                | 『申込み内容を呼出 | して、手続きを完了させてください。 |  |  |  |  |
| ・期日までに保険                                                                                              | 検料を下記口座にお振込みくださ                                 |           | NOSSESSES         |  |  |  |  |
| <振込指定口座> バーチャル03銀行 バーチャル04支店 普通預金 N0.666666666666666666666666666666666666                             |                                                 |           |                   |  |  |  |  |
| (口座名義)株式会社バーチャル6                                                                                      |                                                 |           |                   |  |  |  |  |
| ※見舞金の支払い対象となる熱中症は、加入申込後、掛金が株式会社全福サービスが指定する<br>下記の金融機関の指定口座に降り込まれた日の翌日以降に生じたものに限られます。<br>(規約第6条及び第7条)。 |                                                 |           |                   |  |  |  |  |
|                                                                                                    |                                                 |           |                   |  |  |  |  |
| 【見積り作成】<br><熱中症見舞金                                                                                    | 制度運営事務委託会社>                                     |           |                   |  |  |  |  |
| 株式会社 全福サービス<br>〒101-0041 東京都千代田区神田須田町1-4-8 NCO神田須田町 5階<br>(TEL) 03-3252-2012 (FAX) 03-3258-8878       |                                                 |           |                   |  |  |  |  |
|                                                                                                    |                                                 |           |                   |  |  |  |  |

# 見積り番号参照・加入画面

ログイン後、手続き選択画面で「2. 見積り番号参照・加入」を選択してください。

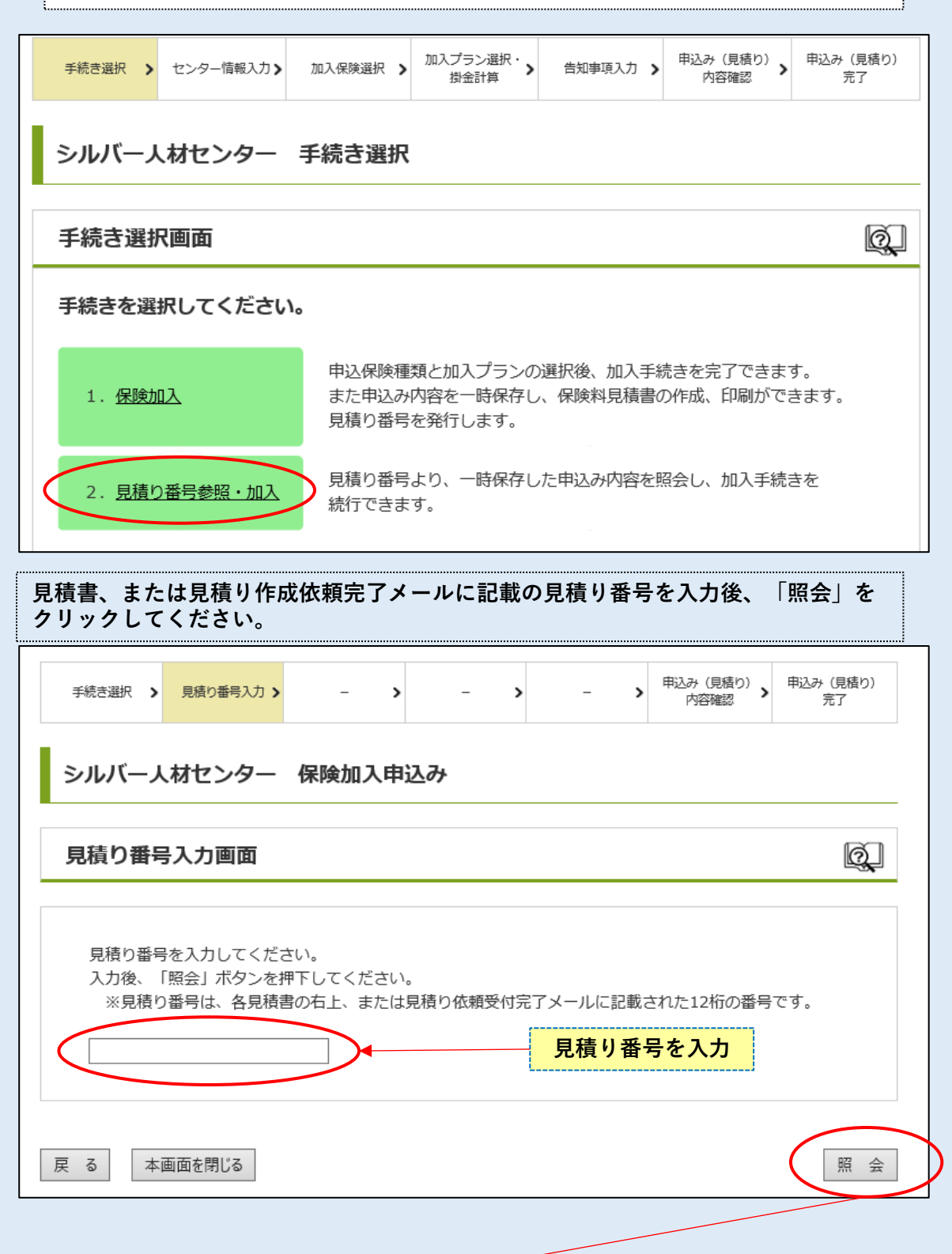

⑦の「加入申込み内容確認画面」に、見積り時に入力した申込み内容が表示されます。その後の手続きは、⑦と同様となります。

#### 各画面共通

#### Q1 パソコンの画面表示を大きくすることはできますか?

- A1 ブラウザの機能を使って、画面表示を拡大、縮小することができます。 キーボードの【Ctrl】キーを押しながら、「+」「-」を押す(またはマウスのスク ロールホイールをクルクル回す)と、拡大、縮小ができます。 (ご使用のブラウザによっては方法が異なる場合がありますのでご了承ください。)
- Q2 「本画面を閉じる」ボタンをクリックして、画面を閉じてしまいました。 それまでに入力した内容は保存されていますか?
- A2 画面を閉じると、入力した内容は保存されずに消えてしまいます。 お手数ですが再度、入力から手続きを行ってください。

#### Q3 手続き完了後にこのシステムを終了するにはどうすればいいですか?

A3 完了画面の「本画面を閉じる」ボタンをクリックしてください。

### ログイン画面

#### **Q 全シ協会員コードを入力してもログインできません。**

A 全シ協非会員センター様の場合、このシステムはご利用いただけません。 また新規に全シ協に加入をされた直後では、会員データが本システムに反映されてい ない可能性があります。お手数ですが、全福サービスまでお問い合わせください。

## 手続き選択画面

- Q1 見積りについて、「申込み内容を一時保存し」とありますが、保存期間はどれくら いですか?
- A1 30日間です。

#### Q2 見積り番号に有効期限はありますか?

A2 あります。

見積り番号の有効期限は発行日から**30**日間です。**30**日を過ぎるとその見積り番号は 無効となりますので、お手数ですが再度、お手続きください。

#### Q3 同じ保険種類で見積り番号を2回(以上)、取得しました。 どの見積り番号が有効ですか?

A3 有効期限内であれば、どの見積り番号も有効です。見積り内容をご確認のうえ、 契約をしたい見積り番号で照会し、お手続きを完了してください。

#### Q4 見積り番号ではなく申込み番号で見積り照会をして、申込み内容を呼び出すことは できますか?

A4 できません。 申込み内容は自動送信される加入申込み受付メールを保存しご確認ください。

# シルバー人材センター会員情報画面

#### Q 初期表示されたセンター情報を修正した場合、修正した内容は保存されますか?

A センター情報を修正して<u>次の画面に進むと</u>修正した内容は保存されます。 センター情報入力画面をそのまま閉じてしまうと、修正内容は反映されません。

#### 加入保険選択画面

#### Q1 D&O保険の申込み手続きを完了した後、続けてサイバー保険の申込み手続きをする ことはできますか?

#### A1 できます。

**D&O**保険の「加入申込み手続き完了」画面の下部にある「加入保険選択画面に行く」の ボタンをクリックすると、サイバー保険の手続きを選択できます。 サイバー保険の手続きを先に行い、その後、**D&O**保険の手続きを行うことも同様に可能 です。

### Q2 D&O保険・サイバー保険のパンフレットをクリックしたところ、パンフレットが画面 に表示されました。元の加入保険選択画面に戻るにはどうすればよいですか?

A2 パンフレットはブラウザ画面上部の新しい「タグ」に表示されています。パンフレット が表示されているタグの左側が、元の加入保険選択画面のタグになっていますので、そ こをクリックすれば加入保険選択画面に戻ることができます。

#### D&O保険 ご質問兼告知事項申告画面

#### Q1 「有」の回答時に、「その概要を別途郵送または添付してください。」とありますが、 添付はどの画面からできますか?

A1 書類添付は、次画面の「加入申込み内容確認画面」の「ファイル添付欄」から行ってく ださい。

#### 加入申込み内容確認画面(各保険共通)

#### Q 入力内容に誤りがありました。訂正はできますか?

A できます。

訂正したい項目の画面右側にある「訂正」ボタンをクリックすると、その項目の入力画 面に行きます。訂正内容を入力いただき、「次へ」ボタンをクリックすると、加入申込 み内容確認画面に戻ります。

### 見積り完了画面・申込み完了画面

#### Q 申込完了自動通知メール(見積書作成依頼完了通知メール)が自動送信されてきません。

- A ・シルバー人材センター会員情報画面で登録されたメールアドレスに自動送信され ますので、メールアドレスが正しく登録されているか、ご確認ください。
  - ・自動送信メールは発信元アドレスは zenpuku-auto@zenpuku.co.jp です。このア ドレスからの受信が可能なようにメールソフトの設定を行ってください。

#### その他

#### Q 誤って送信した申込みを取り消すことはできますか?

- A できません。
  - ・再度、正しい申込み内容を送信してください。
  - ・申込みそのものを取り消す場合には、お手数ですが全福サービスまでご連絡ください。

全福サービス連絡先

TEL: 03-3252-2012

Mail : zenpuku-silver@zenpuku.co.jp